# Spacepad

# 施設予約システム説明会

2025年6月24日 株式会社スペースマーケット Spacepad事業グループ

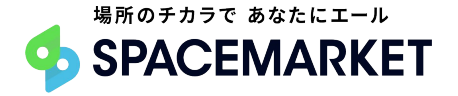

Confidential

株式会社スペースマーケット 会社概要

| 設立年月日   | 2014年1月8日                                                                                                 |
|---------|----------------------------------------------------------------------------------------------------|
| 代表者名    | 代表取締役 重松大輔                                                                                                |
| 役員構成    | 代表取締役副社長 佐々木 正将<br>取締役(監査等委員長) 石原 遥平(弁護士)<br>社外取締役(監査等委員) 藤川 祐一<br>社外取締役(監査等委員) 青野 瑞穂(弁護士)<br>社外取締役 田中 優子 |
| 資本金     | 4,926(万円)                                                                                                 |
| 上場証券取引所 | 東京証券取引所グロース市場(証券コード: 4487)                                                                                |
| 従業員数    | 65名                                                                                                    |
| 事業所所在地  | 東京都渋谷区神宮前 6丁目25-14                                                                                        |
| 事業内容等   | レンタルスペース予約サイト「スペースマーケット」の運営<br>公共施設予約管理システム「 Spacepad(スペースパッド)」の開発                                        |
| ISMS認証  | ISO/IEC27001 (ISO/IEC 27001:2013 / JIS Q 27001:2014)                                                      |

### 公共施設予約管理システム「Spacepad」について

### 2014年4月から11年間、スペース予約 サイト「スペースマーケット」を運営 (これまで300万件以上の予約処理実績)

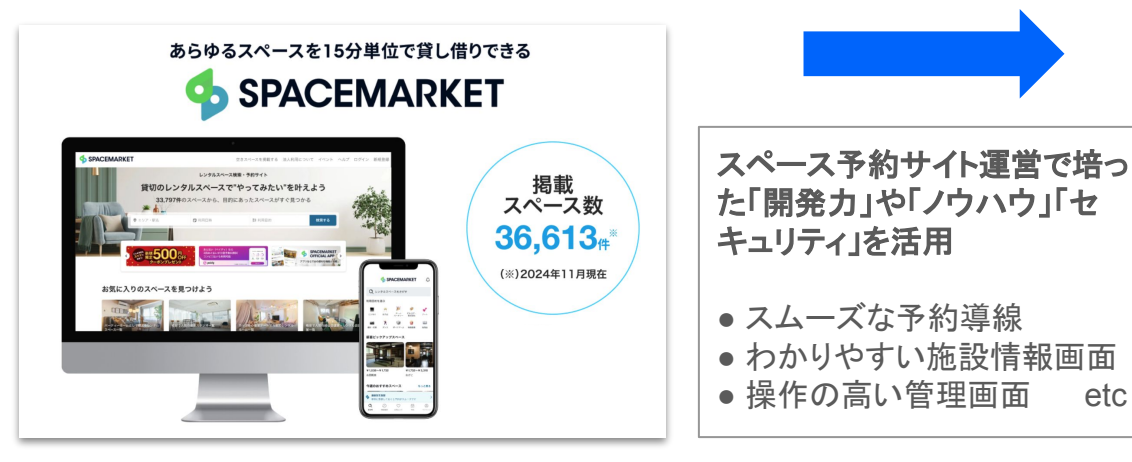

### 2022年6月 公共施設予約管理システム 「Spacepad」をリリース

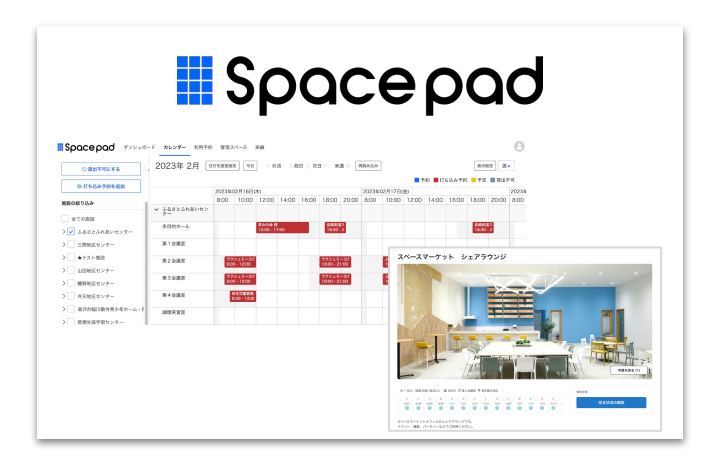

etc

### 本日お話する内容

- 予約システムの概要について
- 予約システムの操作説明
  - 利用者登録
  - 施設の予約申請の方法
  - クレジットカード決済について
  - 予約内容の確認と変更申請について
  - 団体としての予約申請方法
  - 抽選申込の流れ
- 質疑応答

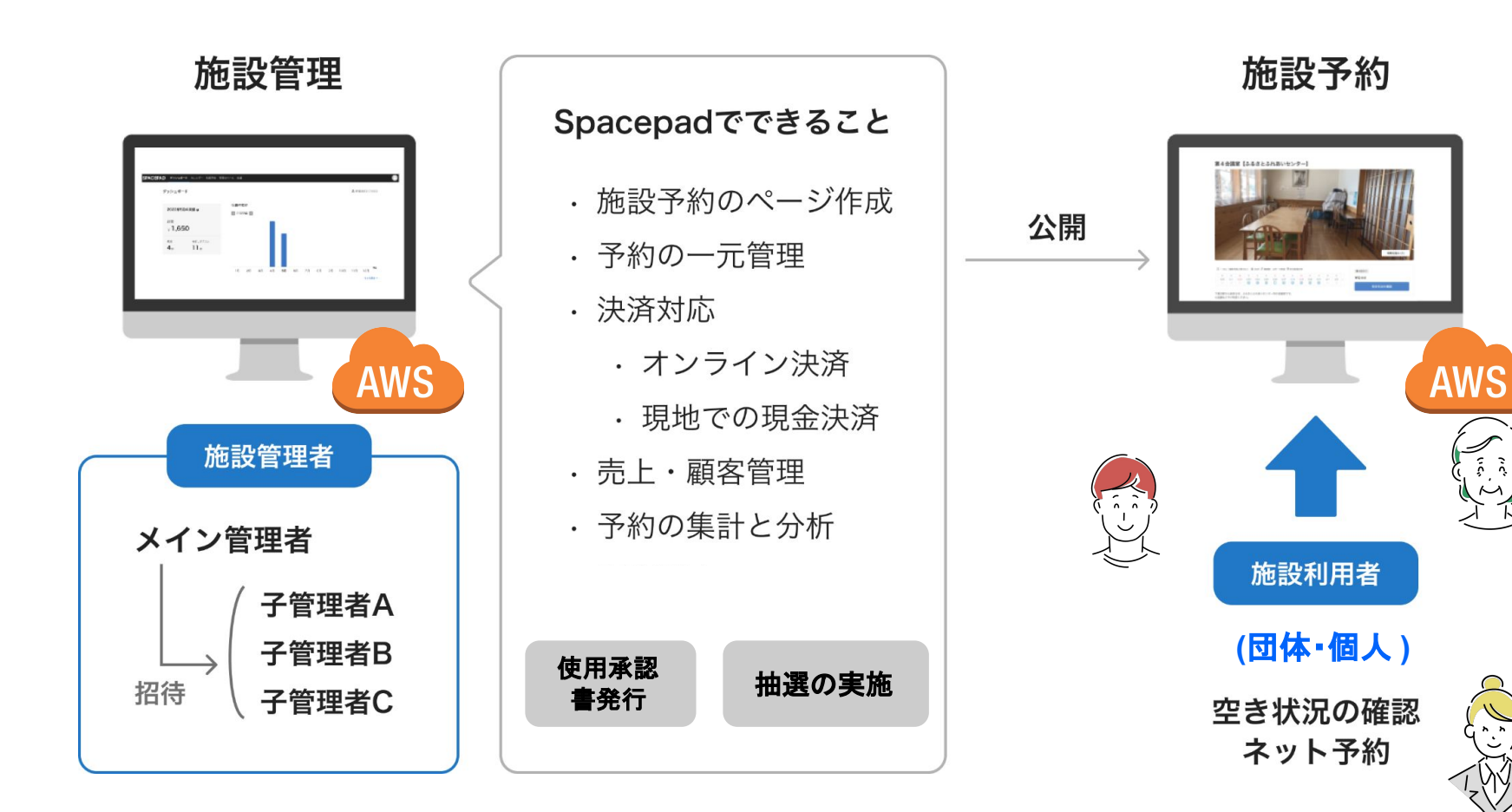

6

施設予約の流れ

予約システムは、利用者が自身のパソコンやスマートフォンから利用者登録を行った後、 オンラインで予約申請が可能となり、予約後に登録したメールアドレスへ案内が届きます。

| 利用者登録            |    | 予約申請 | 予約審査                                                                                      | 予約確定                                                              |    | 利用当日            |
|------------------|----|------|-------------------------------------------------------------------------------------------|-------------------------------------------------------------------|----|-----------------|
| 個人としての           |    | 施設の  | <ul> <li>管理者が申請内容を確認後、</li> <li>システムで予約を「承認」</li> <li>* クレカ決済の場合は承認時に<br/>即時決済</li> </ul> | 申請が承認される<br>とメールアドレスへ<br>予約完了の通知<br>が届きます<br>(マイページからも<br>確認可能です) |    | 当日の<br>施設利<br>用 |
| 1回人としての<br>利用者登録 | d. | 予約申請 | 管理者が申請<br>内容を確認後、<br>システムで<br>予約を「否認 」                                                    | 施設利用                                                              | 刊之 | 不可              |

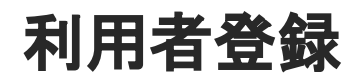

<利用者登録ページ URL >

# https://booking.spacepad.jp/provider/46878/signin/

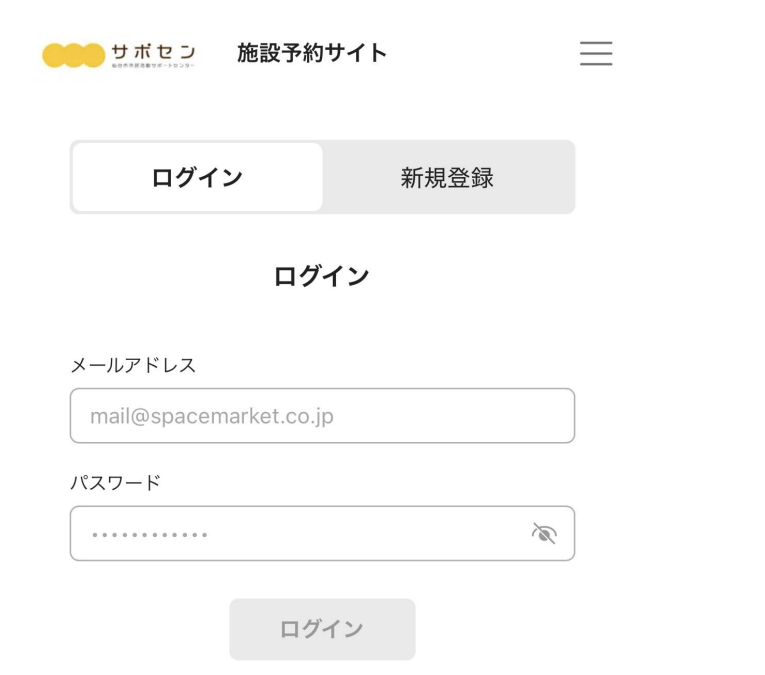

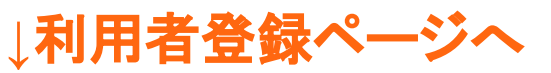

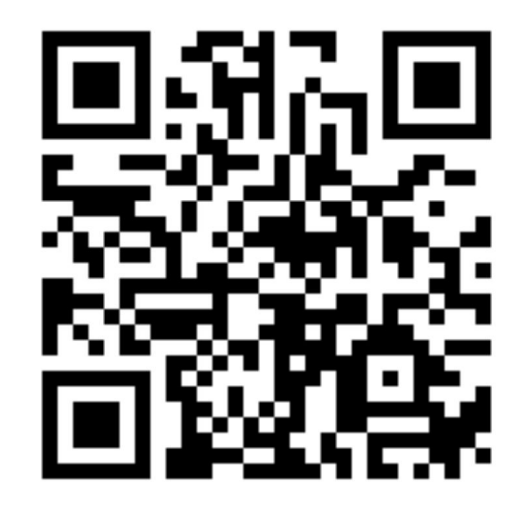

### 利用者登録について

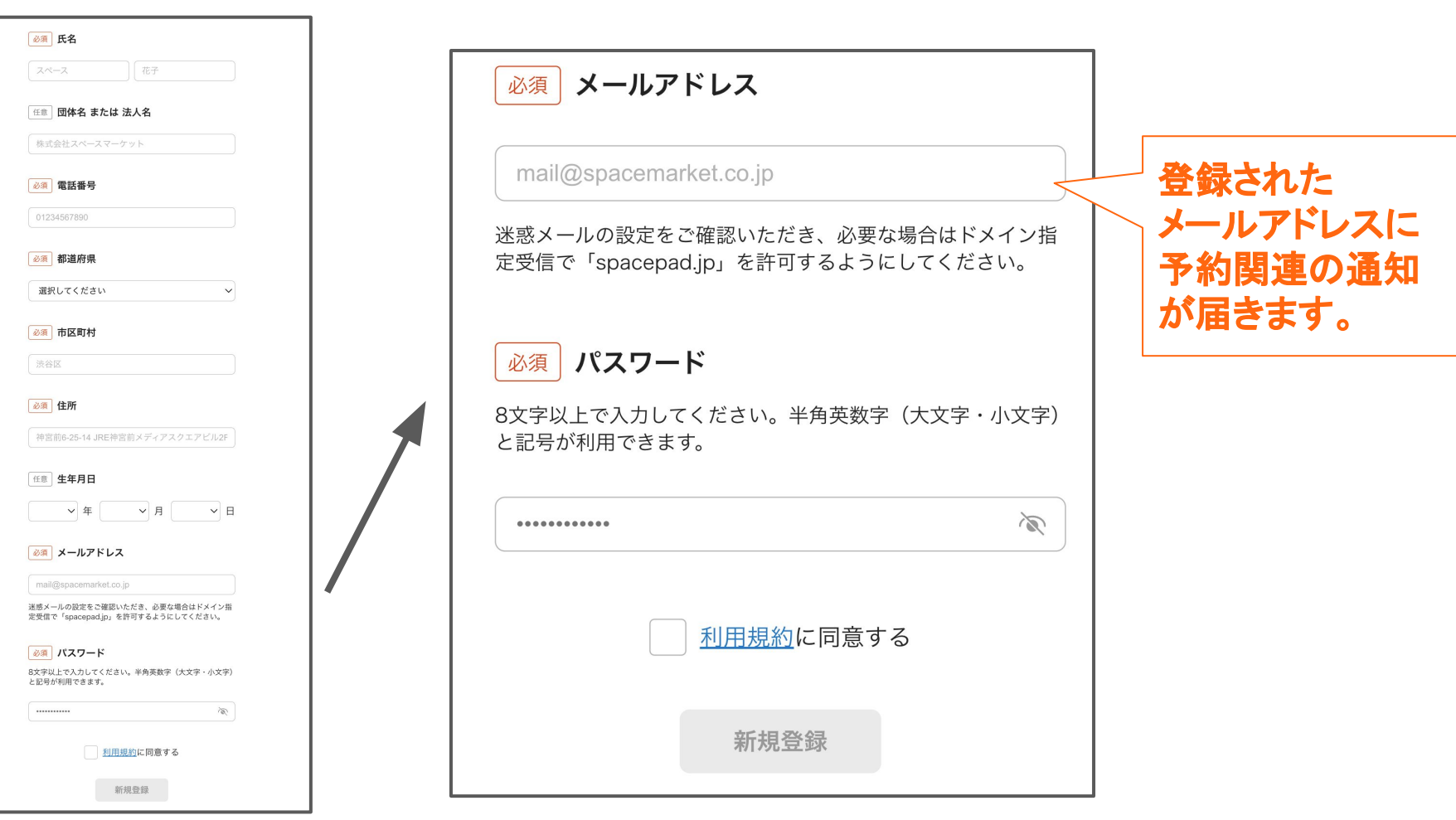

### 以下メールが届くので、メール文面内の確認URLを押すと登録が完了します

## 仙台市市民活動サポートセンターのアカウントを承認してください

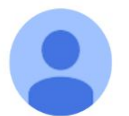

施設予約管理 <no-reply@spacepad.jp> To 自分 ▼

アカウント情報を入力いただきありがとうございます。 登録を完了するには

https://booking.spacepad.jp/provider/46878/signin?confirmation\_token=frz8goPsWzqdmH-\_vv33

から24時間以内にアカウントを承認してください。

# 施設の予約申請方法

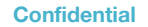

# <施設予約ページ URL >

# https://booking.spacepad.jp/provider/46878/spaces/

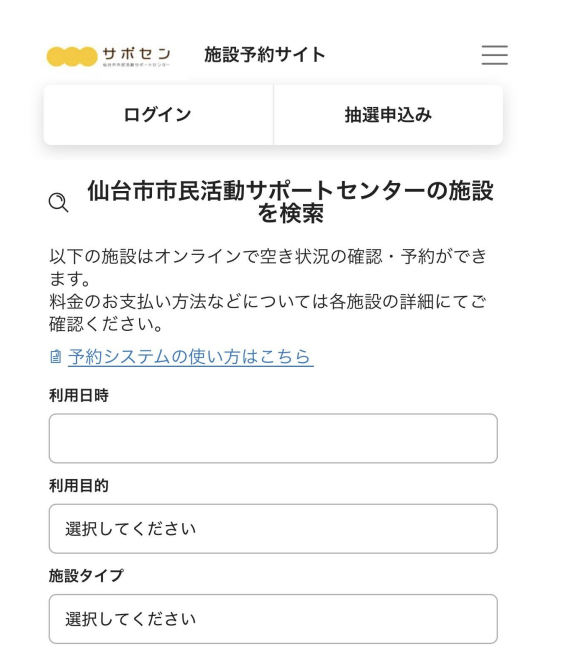

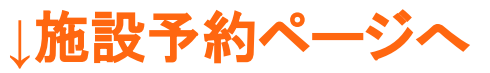

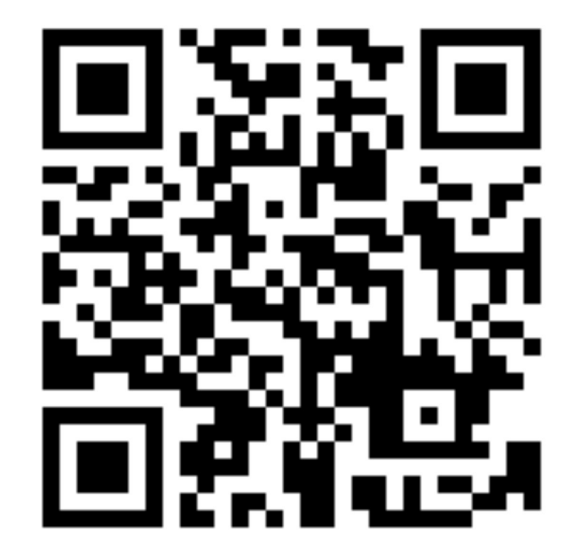

### <予約申請の方法>

### 1) 予約ページの「空き状況の確認」をクリックし、 利用したい日時、料金プランを選択し、次に進みます。

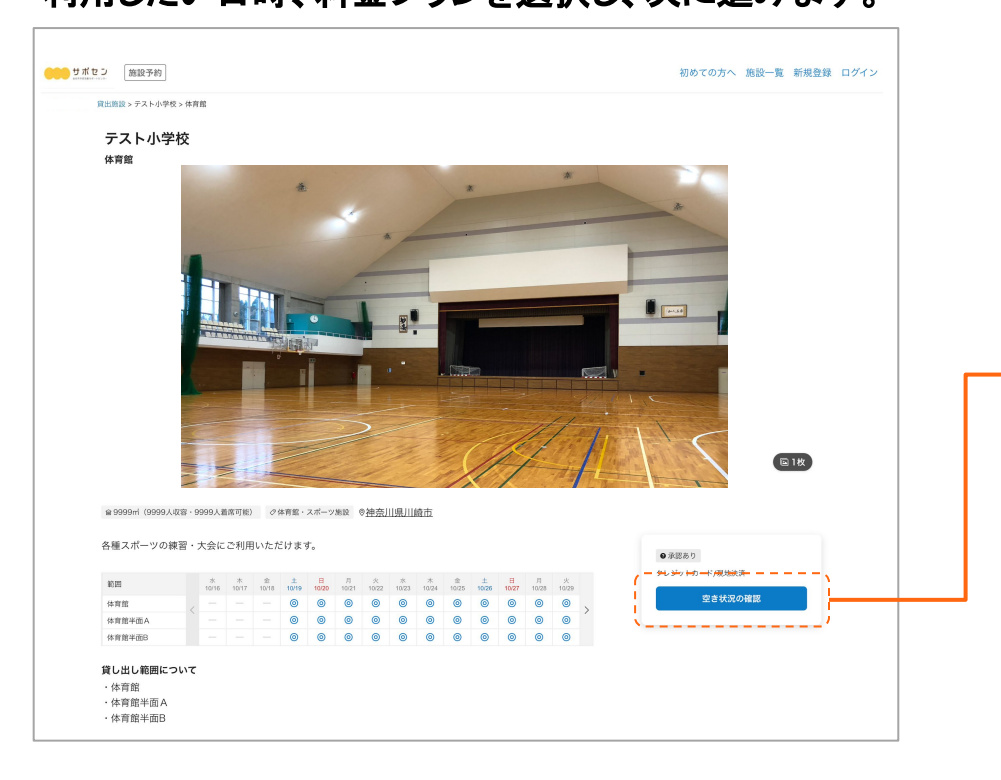

### \*予約申請にはログインが必要です。

| <br>  |               |                      |      |         |       |          |      |       |         |       |      |    |   |   |  |
|-------|---------------|----------------------|------|---------|-------|----------|------|-------|---------|-------|------|----|---|---|--|
|       | 空き状況          | 記の確認                 |      |         |       |          |      | 選択    | 中のスペ-   | -ス    |      |    |   |   |  |
|       | 22            | のブランを                | 表示する |         |       |          |      |       | t (     | ポセン   |      |    |   |   |  |
| 1     | 団体・個人         | 人利用の選                | 訳    |         |       |          |      |       |         |       |      |    |   |   |  |
| - i - | 四体利用          | 川崎サッカ                | 一少年回 |         |       |          | ~    |       |         |       |      |    |   |   |  |
| ×-    |               |                      | в    | 間単位で通   | LJ.   |          |      | - 2   |         |       |      |    |   |   |  |
|       | <             |                      | 1    | 2024年11 | я     |          | >    |       |         |       |      |    |   |   |  |
|       | в             | я                    | *    | ж       | *     | *        | ±    |       |         |       |      |    |   |   |  |
|       | 27            | 28                   | 29   | 30      | 31    | 1        | 2    |       |         |       |      |    |   |   |  |
|       | з             | 4                    | 5    | 6       | 7     | 8        | 9    |       |         |       |      |    |   |   |  |
|       | 10            | 11                   | 12   | 13      | 14    | 15       | 16   |       |         |       |      |    |   |   |  |
|       | 17            | 18                   | 19   | 20      | 21    | 22       | 23   |       |         |       |      |    |   |   |  |
|       | 24            | 25                   | 26   | 27      | 28    | 29       | 30   |       |         |       |      |    |   |   |  |
|       | 2024年<br>空き状況 |                      | (10) |         |       |          |      |       |         |       |      |    |   |   |  |
|       | 体育館           |                      |      |         |       |          | ~    |       |         |       |      |    |   |   |  |
|       | 体育選半由         | A                    |      |         |       |          | ~    |       |         |       |      |    |   |   |  |
|       | 体育能半面         | в                    |      |         |       |          | ~    |       |         |       |      |    |   |   |  |
|       | 利用範囲          |                      |      |         |       |          |      |       |         |       |      |    |   |   |  |
|       | 体育部半          | ΔIA.                 |      |         |       | <u> </u> | 追加する |       |         |       |      |    |   |   |  |
|       | 利用時間          |                      |      |         |       |          |      |       |         |       |      |    |   |   |  |
|       | 18            |                      | 00   |         | 19    | v): 💿    | ~    |       |         |       |      |    |   |   |  |
|       | 089           | 689                  | 1239 | 1889    | 2.459 | 309      | 368  |       |         |       |      |    |   |   |  |
| 1     | ブランー          | R.                   |      |         |       |          |      | 20    |         |       |      |    |   |   |  |
| - [   | 基本科全          |                      |      |         |       |          |      |       |         |       |      |    |   |   |  |
| 11    | 8451002       | 912 : 1 <b>19</b> 13 |      |         |       |          | ¥200 |       | *       | 12    | ſ    | -  | 1 | た |  |
| ÷.    | このブラ          | ンを選択す                | 6    |         |       |          |      | 1     | 1       | 1 317 |      | 1  |   | L |  |
| 1.1   | 减免料金          |                      |      |         |       |          |      |       | <u></u> | 2 4 4 | 11.1 | ±- | + |   |  |
|       |               |                      |      |         |       |          |      |       |         |       |      |    |   |   |  |
|       | 最后れの          | 专说:1时间               |      |         |       |          | ¥50  | - i - | 泛       | 57    |      |    | 9 | 0 |  |

### <予約申請の方法>

2) 「利用人数」と「利用目的詳細」を入力 し、次へ進むをクリックします。

|   | N(時)課題 お気払い 内容確認<br>利用目時                         | 利用人政                               | 20.4 P |  |
|---|--------------------------------------------------|------------------------------------|--------|--|
|   | 1## 2024/11/1(m) 18:00~19:00 RE                  | 2024/11/1(金) 18:00~19:00<br>体育館半面A |        |  |
|   | EIN\$ % 30.00                                    | 合計金額                               | ¥200   |  |
|   | ○○○ 利用人数<br>ご予約のプランによっては人数対限や利用人数に応じたオプション料金が資生し | 基本料金                               | ¥200   |  |
| ĺ |                                                  |                                    |        |  |
| ĺ |                                                  | )                                  |        |  |

クレジットカード情報を入力します。
 (現地での支払の場合は不要)

内容確認

🔲 link 🌆 1152

意题

内容確認

セキュリティコード

へ進む

利用人数

合計金額

基本料金

支払方法

利用人数

合計金額

基本料金

支払方法

2024/11/1(金) 18:00~19:0 体育館半面A

2024/11/1(金) 18:00~19:00 体育簡単面A 20人 回

¥200

₩200

クレジットカードぼ

20人団

¥200

¥200

<u>クレジットカード</u>図

サポセン 施設予約

支払い方法 \_\_\_\_\_
 お支払い方法を選択してください。

カード番号

有効新限

名義人

キャンセル

11/11/248

( 1152

ラレジットカード / デビットカード 各種カードに対応しています

20-20C

◎○○ 支払い方法 お支払い方法を表記

返加する

ラレジットカード / デビットカード 各種カードに対応しています。 4)利用規約とキャンセルポリシーを確認
 後、よろしければ「同意する」にチェックを入れます。

| 1/85/8 A.Z.S. <sup>11</sup> /1/69/82                                                                             | 利用人数                           | 20人 명             |
|----------------------------------------------------------------------------------------------------|--------------------------------|-------------------|
| 必ず利用規範・キャンセルボリシーを確認してから予約してください。<br>予約約了などの派知は、spacepadjpドメインから、食欲中のメールアドレス<br>(spacetaro2021号gmail.com)に送信されます。 | 2024/11/1(金) 18:00~<br>休育館半面 A | 19:00             |
| アのスペースの利用導約                                                                                                    | 合計金額                           | ¥200              |
| 利用用的が入ります                                                                                                    | 支払方法                           | <u>クレジットカード</u> 回 |
| このスペースのキャンセルポリシー                                                                                                 |                                |                   |
| キャンセルポリシーが入ります                                                                                                   |                                |                   |
| ✓ 規約・キャンセルボリシーに問意する                                                                                              |                                |                   |
| 予約リクエストを送出する                                                                                                    |                                |                   |
| Fhりりフエストを送信します     WERTERSFERFERFERFERFERFERFERFERFERFERFERFERFERF                                               | ×<br>+>せんR#並が発<br>             |                   |
| 予約申請が完                                                                                                    | 記了しま                           |                   |
| : 予約由請け 管理者の                                                                                                    | 承認約                            | él=               |

確定となります。

© Spacemarket, Inc. All Rights Reserved.

# クレジットカード決済について

| <u>▶須</u> <b>支払い方法</b><br>お支払い方法を選択してください。 |                  |
|--------------------------------------------|------------------|
| <b>クレジットカード / デビットカー</b><br>各種カードに対応しています  | - K              |
| カード番号                                      |                  |
| 1234 1234 1234 1234                        | 自動入力 <b>link</b> |
| 有効期限 セキ                                    | キュリティコード         |
| 月/年                                        | zキュリティコード        |
| 名義人                                        |                  |
| Taro Space                                 |                  |
| キャンセル                                      | 登録               |
|                                            |                  |
| ಿ 現地での決済                                   |                  |
|                                            |                  |

|             | 利用人数           |
|-------------|----------------|
| 2025/10/16( | 木) 12:00~13:00 |
| 合計金額        |                |

 基本プラン
 ¥1,600

 支払方法
 クレジットカード 図

1人13

¥1,600

# 予約内容の確認と変更申請について

### 予約申請状況の確認方法

予約状況について一覧で確認がいただけます。

システムにログイン後、施設一覧ページの右上
 「予約一覧」ボタンをクリックします。

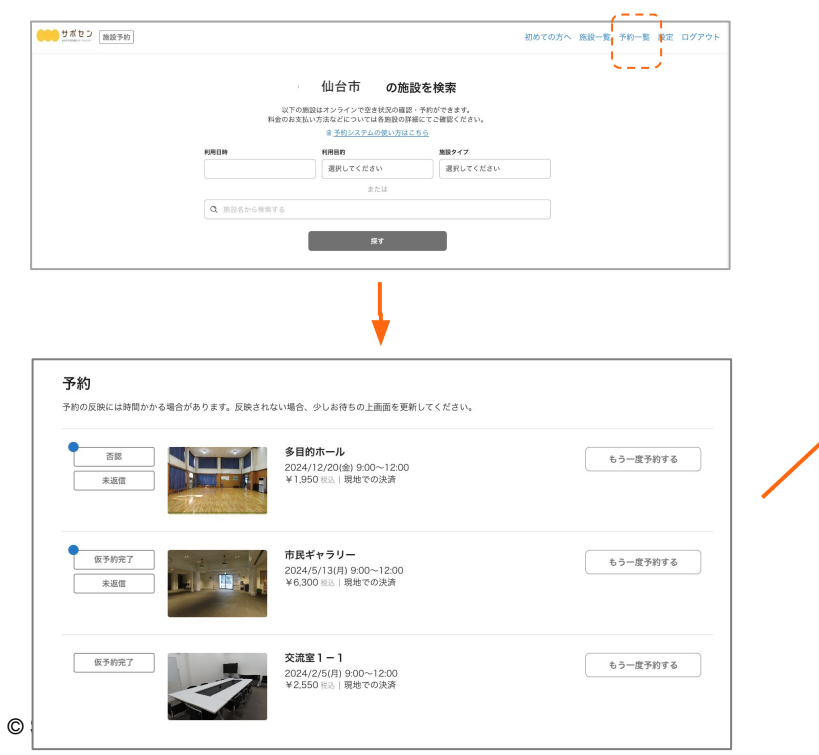

# 2)予約一覧より対象の予約を選択すると、 予約内容や現在の予約ステータスが確認できます。

| Public Point     International Point Point Po                    |                                                                                                    |  |
|----------------------------------------------------------------------------------------------------|----------------------------------------------------------------------------------------------------|--|
|                                                                                                    | Statistical statistical statisti statis statistical statistical statistical statistical statist                  |  |
|                                                                                                    |                                                                                                    |  |
| Prof.7       Prof.7       Conserved and and and and and and and and and an                                                                                                    | Print           Print         Print           Print         Print </td <td></td>                                                                                                    |  |
| F902 Z.J.       F302 BBACK-95 WWWWWWWWWWWWWWWWWWWWWWWWWWWWWWWWWWWW                                                                                                    |                                                                                                    |  |
| Number Set Water Set Set Set Set Set Set Set Set Set Set                                                                                                    | TADORHADH-SETTER - 法版「201030661123         利用原型         田田田田田田田田田田田田田田田田田田田田田田田田田田田田田田田田田田田田                                                                                                    |  |
| AE IN CONSIDERIZY     A C       A C     A C       A C </td <td><ul> <li>         ・・・・・・・・・・・・・・・・・・・・・・・・・・・・・</li></ul></td> <td></td>                                                                                                    | <ul> <li>         ・・・・・・・・・・・・・・・・・・・・・・・・・・・・・</li></ul>                                                                                                    |  |
| Physical     Las       Physical     Las       Partial     Las       Partial                                                                                                    | 株理研究<br>本のな<br>単理研究<br>本のな<br>単理研究<br>本のな<br>本のな<br>本の<br>本の                                                                                                    |  |
| Prism       Just         Prism       Prism         Prism       Prism                                                                                                    | 予約2部           スペーマ         アクロ・アクロ・アクロ・アクロ・アクロ・アクロ・アクロ・アクロ・アクロ・アクロ・                                                                                                    |  |
| Part P       Phi/P → CAR <sup>I</sup> (Refinite T) Lead Data         Phi/P → CAR <sup>I</sup> (Refinite T) Lead Data       Phi/P → CAR <sup>I</sup> (Refinite T) Lead Data         Phi/P → CAR <sup>I</sup> (Refinite T) Lead Data       Data         Phi/P → CAR <sup>I</sup> (Refinite T) Lead Data       Data         Phi/P → CAR <sup>I</sup> (Refinit) Lead Data       <                                                                                                    | 20-27         Table         The first of the first of the first of                                          |  |
| • ###         • ###         • ###                                                                                                    |                                                                                                    |  |
| Function   Function   Func                                                                                                    | Numeric         Compatibility         Compatibility<                                                                                                    |  |
| Verture   Verture                                                                                                    |                                                                                                    |  |
| Wate Second Second Sec | NUMBER NUMBER NUMBE   |  |
| Of W     A BUT DO C C C C C C C C C C C C C C C C C C                                                                                                    | 019 あたり取りください。<br>たただまた。ホールを守って正しくお供いください。<br>和用目的は単単のに描述いたださ、ホールを守って正しくお供いくだ<br>は、細ーン・コーン・コーン・ローン・ローン・ローン・ローン・ローン・ローン・ローン・ローン・ローン・ロ                                                                                                    |  |
| Prot X       Mathematic Materia Schule Acceleration Control Acceleration Control Acceleration C                                 | P2な     Support 2     Support 2     S      |  |
| Image: Control of the image: Control of the image          | ALL         ALL         ALL <td></td>                                                                                                    |  |
| μαμπ         μα           μαμπ         μα           μαμπ                                                                                                    | I славно и славно и |  |
| Conject         Conject         Pality - Vacid         Pality - Vacid                                                                                                    | нодарь —                                                                                                    |  |
|                                                                                                    | 1-2                                                                                                    |  |
|                                                                                                    | (W) 新聞データスコン (Netron (National)) を行え<br>このの目 Map<br>正確<br>回じる (National) (National) を行う<br>目前<br>日本<br>日本<br>日本<br>日本<br>日本<br>日本<br>日本<br>日本<br>日本<br>日本                                                                                                    |  |
| 23<br>第25<br>第25<br>第25<br>第25<br>第25<br>第25<br>第25<br>第25                                                                                                    | は 2000年10月<br>神奈川県温田村幸ヶ丘<br>前寺 21日<br>「御祭」「月の一日                                                                                                    |  |
| 特別は美丽的地方な<br>まつき<br>ま可能<br>変数の<br>ななないたかまし<br>ながかしたし新いらポタッと作<br>して特別になったしたいいらポタッと作<br>して特別になったしたいいらポタッと作<br>して特別になったしたいいらポタッと作<br>まりませいかね<br>酸性 ものみ時<br>酸化 ものより<br>ありませいたね<br>かくセージを入り                                                                                                    | 特別(Fague)(#から)<br>語句の訳<br>標業数(その10分                                                                                                    |  |
| 建立<br>構築: 後月3分                                                                                                    | (2) (1) (1) (1) (1) (1) (1) (1) (1) (1) (1                                                                                                    |  |
| Regint 1/2 ジーン<br>Regint 1/2 ジーン<br>Regint 1/2 ジーン                                                                                                    | Released activity                                                                                                    |  |
| Coopd/sカレンダーに注意     Opd/sカレンダーに注意     Opd/sカレンダーに見     Opd/sカレンダーに     Opd/sカレンダーに     Opd/sカレンダー     Opd/sカレンダーに     Opd/sカレンダーに     Opd/sカレンダー     Opd/sカレンダー   |                                                                                                    |  |
| 2023/1/21(5) 920-1020<br>Xerun ドブ解E<br>高級的能しつ ない、いたし旅日 さのタンを持<br>から タンス (A)                                                                                                    | 日時 Googleカレンダーに登録                                                                                                    |  |
| Averum ドブ制度              ・             ・                                                                                                    | 2025/1/21(k) 9:30~10:30                                                                                                    |  |
| Mecruin ア・和<br>画線開催になりにとき削けるボタンを持<br>して着用してださい。<br>なりまれースペーマット<br>客が可能加速に構成開発の分析<br>電気相応、不利用<br>高が高か、<br>大り取えースペーマット<br>を支払い方面<br>使力が高く<br>してきたいであります。<br>よりまれースペーマット<br>を支払い方面<br>メッセージを入力                                                                                                    |                                                                                                    |  |
| して確認してください。<br>「なっか」、「なったマークト<br>転回で回転す、利用用用のの分析<br>転買で回転す、2000年<br>のサンプ展記ページへ<br>転算したの意味<br>用の目的にできたがまた。<br>より、1000年<br>、メッセージを入力                                                                                                    | <b>4Kerun トノ券</b> 転<br>※解説時間になりましたら開けるボタンを押                                                                                                    |  |
| ドアな アスト目れへーズマーケット<br>客部で開始 - 利用ポインターケット<br>客事で開か - イント<br>などの意味ーーント<br>株式いり法<br>限をでの決定<br>を見かけたごを目的までにお求えいい<br>メンセージを入力                                                                                                    | して解綻してください。                                                                                                    |  |
| 繁ロTREFT 700分後<br>などアが高ページへ<br>株式MLTATE<br>株式MLTATE<br>株式MLTATE<br>株式MLTATE<br>株式MLTATE<br>株式MLTATE<br>本シセージを入力                                                                                                    | ドア名: テスト用スペースマーケット<br>解放可能開始: 利用開始30分前                                                                                                    |  |
| (オアプロジャージへ)<br>株式払い方法<br>物理での次用<br>用のごの使ごはにてお日前までにお支払い<br>メンセージを入力                                                                                                    | 解靛可能终了: 利用終了30分後                                                                                                    |  |
| <b>は変払い方法</b><br>税時での決済<br>1歳公1時2つ代目前者でいたお支払い                                                                                                    | ロドア解放ページへ                                                                                                    |  |
| 現地での決済<br>地役所 除つご適口にて3日前までにお支払い<br>メッセージを入力                                                                                                    | 形支払い方法                                                                                                    |  |
| 市役所1階○○窓口にて3日前までにあ支払い メッセージを入力                                                                                                    | 現地での決済                                                                                                    |  |
|                                                                                                    | ▶役所1階○○窓口にて3日前までにお支払い メッセージを入力                                                                                                    |  |

18

### 使用承認書の確認方法(クレジットカード決済の場合)

#### クレジットカードで使用料を支払われた場合は、自身の予約一覧ページから使用承認書を表示することができます。

1) システムにログイン後、施設一覧ページの右上「予 約一覧」ボタンをクリックします。

|           |           |                                             |                          |        | - (  |      |          |
|-----------|-----------|---------------------------------------------|--------------------------|--------|------|------|----------|
| サポセン 施設予約 |           |                                             |                          | 初めての方へ | 施設一覧 | 予約一覧 | 設定 ログアウト |
|           |           |                                             |                          |        |      |      |          |
|           |           | 仙台市の施                                       | 設を検索                     |        |      |      |          |
|           | 料         | 以下の施設はオンラインで空き状況の確認<br>金のお支払い方法などについては各施設の詳 | い予約ができます。<br>細にてご確認ください。 |        |      |      |          |
|           |           | き <u>予約システムの使い方</u> は。                      | <u>156</u>               |        |      |      |          |
|           | #101日時    | 8(周日的                                       | 施設タイプ                    |        |      |      |          |
|           |           | 選択してください                                    | 選択してください                 |        |      |      |          |
|           |           | または                                         |                          |        |      |      |          |
|           | Q 施設名から検索 | 6                                           |                          |        |      |      |          |
|           |           |                                             | _                        |        |      |      |          |
|           |           | 探す                                          |                          |        |      |      |          |
|           |           |                                             |                          |        |      |      |          |

#### 2) 予約一覧画面の「使用承認書を表示する」をクリックすると、宛名の記入画面 が表示され、宛名を登録後、オンラインで表示されます。

| 初めての方へ 施設一覧 予約一覧 設定 ログアウト                                                                                          |
|----------------------------------------------------------------------------------------------------|
|                                                                                                    |
| <b>予約</b><br>予約の反映には時間かかる場合があります。反映されない場合、少しお待ちの上面面を更新してください。                                                      |
| 予約第了         作角館<br>年面A         もう一度予約する           2024/10/28(土) 12:00〜14:00<br>W200 新志  クレジットカード         使用県影響を表示 |
| •                                                                                                    |
| <b>使用承認書の発行</b><br>領収書の宛名を変更したい場合は下記のフォームに入力してください。                                                                |
| 短名を入力してください                                                                                                    |
|                                                                                                    |

### 予約内容を変更する方法

ー度申請した予約の内容を変更するには、マイページの予約一覧画面から、変更を希望する予約の詳細画面を開き 「予約変更リクエスト」ボタンをクリックします。

変更を希望する内容を管理者に送信し、管理者が承諾すると、変更後の内容が確定します。

(「利用時間の開始後」「現地でのお支払い済み」の場合は、利用者からの予約変更はできませんのでご注意ください)。

 システムにログイン後、施設一覧ページの右上 「予約一覧」ボタンをクリックします。

#### サポセン 施設予約 初めての方へ 旅設一覧 予約一覧 単定 ログアウト 豊岡市 :の施設を検索 以下の施設はオンラインで空き状況の確認・予約ができます。 料会のお支払い方法などについては各施設の詳細にてご確認ください。 ■予約システムの使い方はこちら (ABR) 施設タイプ 選択してください 選択してください Q 旅行名から検索する 予約 それの「おけには時間からえ場合がおります」「おけまれた」」場合、山」またちの上面向き面 キナーレ 予約会了 もう一度予約する 未返信 2024/10/26(土) 12:00~13:00 ¥100 R込 | クレジットカード 領収書を表示する

#### 予約詳細画面左下の「予約変更リクエスト」ボタン をクリックし、変更内容を入力して送信します。

| 払い方法                                                                                                    |                        |                                                                                                    |
|----------------------------------------------------------------------------------------------------|------------------------|----------------------------------------------------------------------------------------------------|
| ジットカード ロ変更                                                                                                    |                        |                                                                                                    |
|                                                                                                    | 98                     |                                                                                                    |
| 用彩金明细                                                                                                    |                        |                                                                                                    |
| 料金 ¥100                                                                                                    |                        |                                                                                                    |
| ¥100                                                                                                    | 予約リクエスト                |                                                                                                    |
|                                                                                                    | 利用形態 団体利用(株式会社スペースマーケッ | ト2 高尾 友吾)                                                                                                    |
| 領収書を表示する                                                                                                    | 人数 ~1人                 |                                                                                                    |
|                                                                                                    | 利用目的詳細 接容で使用します。       |                                                                                                    |
| 900000001XF                                                                                                    | 中國有氏名 正原文市             | 予約変更リクエスト                                                                                                    |
| 予約のキャンセル                                                                                                    | ●請書任約 所方古所方1-1         | THERE'S XI-SARDA. MERTINGLER METRICS                                                                                                    |
| クエストの変更は 2024/10/26(土) 150                                                                                                    | 由建力電話委員 07053696129    | Contraction of the second second seco |
| は管理者用で料金(夏のみ受け付けていま<br>1)<br>2) 第一日のの第二日 (第二日の) (1)                                                                                                    | \$9(B0774) (1)         | (m 772)                                                                                                    |
| An and a second second s | Long With the same     | <ul> <li>基本科会</li> </ul>                                                                                                    |
|                                                                                                    | 答えた方。対象時               | 1 ¥100.4                                                                                                    |
| スペースの管理学                                                                                                    | 間を記載してくだ               | 1 0000                                                                                                    |
|                                                                                                    | 0000                   | 40.×                                                                                                    |
| 株式会社スペースマーケット                                                                                                    | 1000100                | 40/c<br>40/2                                                                                                    |
|                                                                                                    |                        | ○山田県バドネントングラブ向け料金                                                                                                    |
|                                                                                                    |                        | 1 Toni                                                                                                    |
|                                                                                                    | メッセージを入力               | 0.11 和12 和12 和12 和12 和12 和12 和12 和12 和12 和                                                                                                    |
| 9990 : 422910                                                                                                    |                        | A                                                                                                    |
| 特定用取引法に通って表示                                                                                                    |                        |                                                                                                    |
|                                                                                                    |                        | (a) EP                                                                                                    |
|                                                                                                    |                        | 2024-10-28 () 11:00 • ~ 2024-10-28 () 12:00 •                                                                                                    |
|                                                                                                    |                        |                                                                                                    |
|                                                                                                    |                        | 111 #75sy                                                                                                    |
|                                                                                                    |                        | N100 mm                                                                                                    |
|                                                                                                    |                        |                                                                                                    |
|                                                                                                    |                        | 2000                                                                                                    |
|                                                                                                    |                        | 9410 VIL                                                                                                    |
|                                                                                                    |                        | 1 5280000 VICO                                                                                                    |
|                                                                                                    |                        | 100                                                                                                    |

【予約変更リクエスト送信後の流 れ】

1:管理者が変更リクエストの内容 を確認し、OKであれば承諾しま す。

2:変更リクエストが承認された旨 のメールが届きます。

3:変更リクエストに伴い、使用料 の変更がある場合は、予約時にク レジットカードで支払った金額が 変更となります。

### 予約をキャンセル申請する方法

ー度申請した予約をキャンセルするには、マイページの予約一覧画面から、 キャンセルを希望する予約の詳細画面を開いて「予約をキャンセル」ボタンをクリックします。 予約をキャンセルしたのち、管理者がキャンセル料を入力し、利用者に返金される金額が確定します。 (「利用時間の開始後」「現地でのお支払い済み」の場合は、利用者からのキャンセルはできません。)

#### システムにログイン後、施設一覧ページの右上 「予約一覧」ボタンをクリックします。

#### 予約詳細画面左下の「予約をキャンセル」ボタン をクリックし、キャンセル理由を選択して送信します。

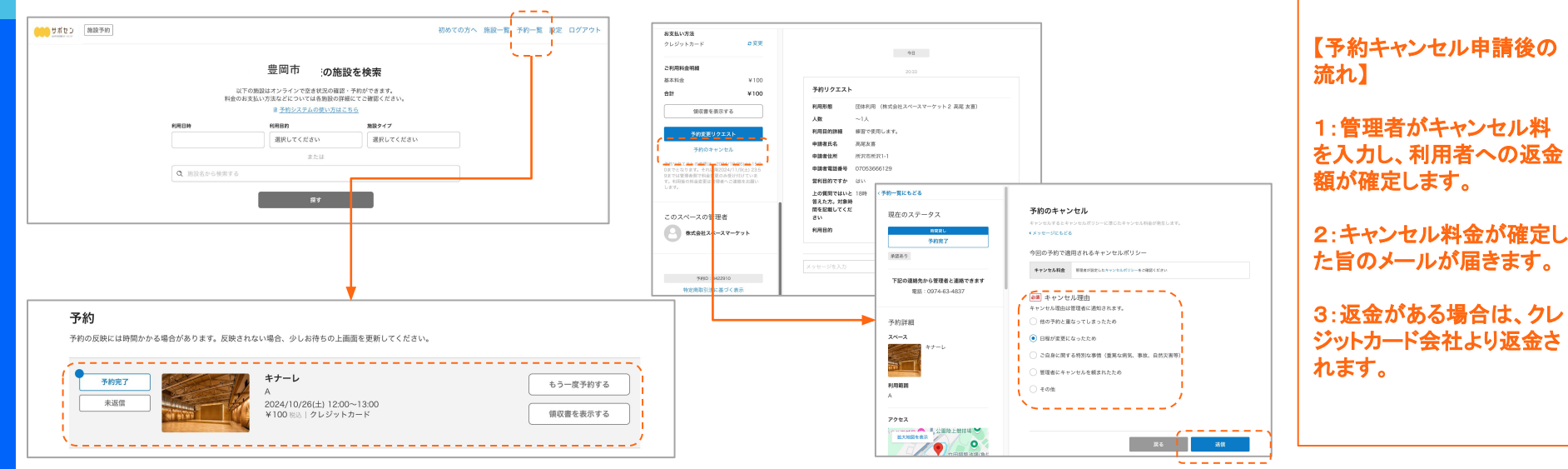

# 団体としての予約申請方法

### 団体としての予約の場合は、日時の選択前に、 利用する対象の団体名を選択してください ※団体名を表示させるには、団体として登録されていることが必要です

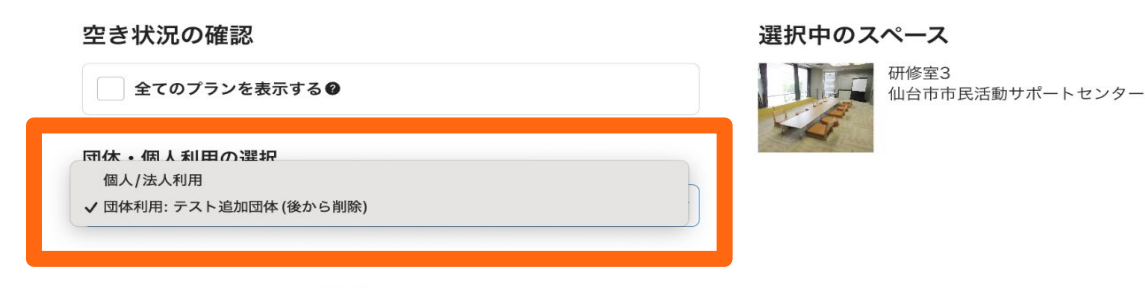

時間単位で選ぶ

| < |    | 2  | 2025年 6月 |    |    | >  |
|---|----|----|----------|----|----|----|
| B | 月  | 火  | 水        | 木  | 金  | ±  |
|   |    |    |          |    |    |    |
|   |    |    |          |    |    |    |
|   |    |    |          |    | 20 | 21 |
|   | 23 | 24 | 25       | 26 | 27 | 28 |
|   | 30 | 1  | 2        | 3  | 4  | 5  |

# 抽選申込の流れ

### 抽選の申込と予約申請の流れ

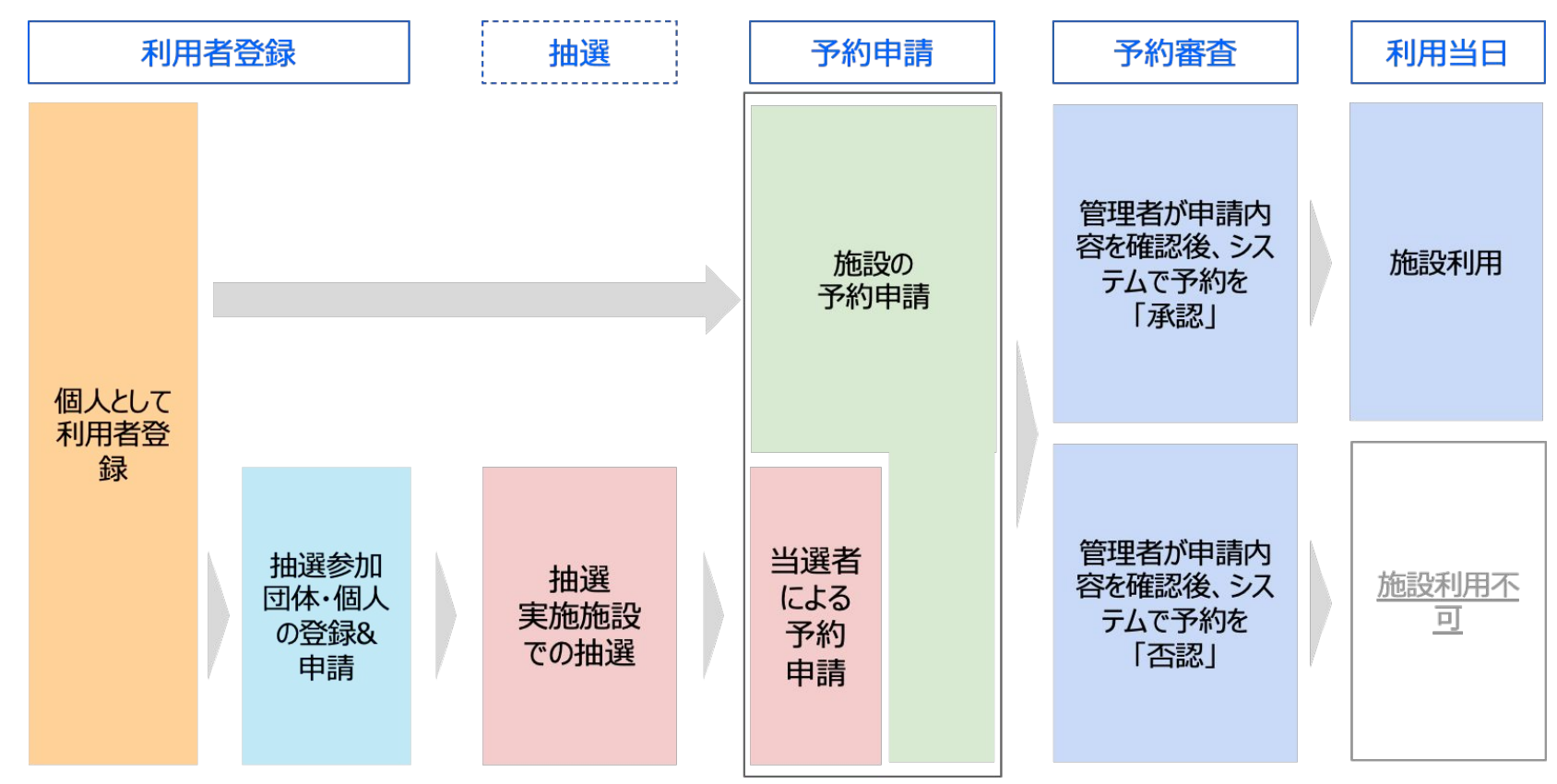

© Spacemarket, Inc. All Rights Reserved.

①"抽選申込み"は予約ページの上部の「抽選申込み」より開始

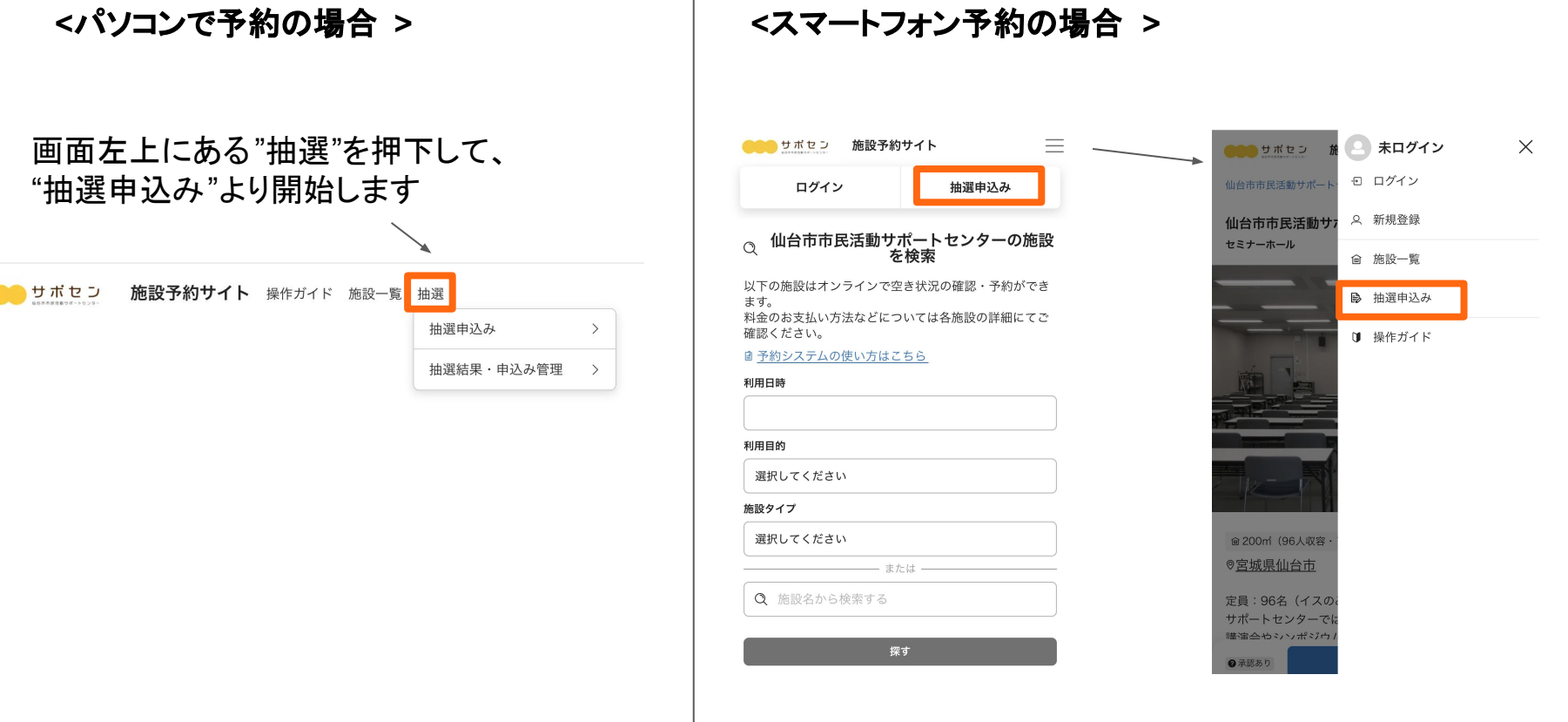

### ② 抽選に申し込みたい教場を全て選択して、【抽選手続きへ進む】を押下

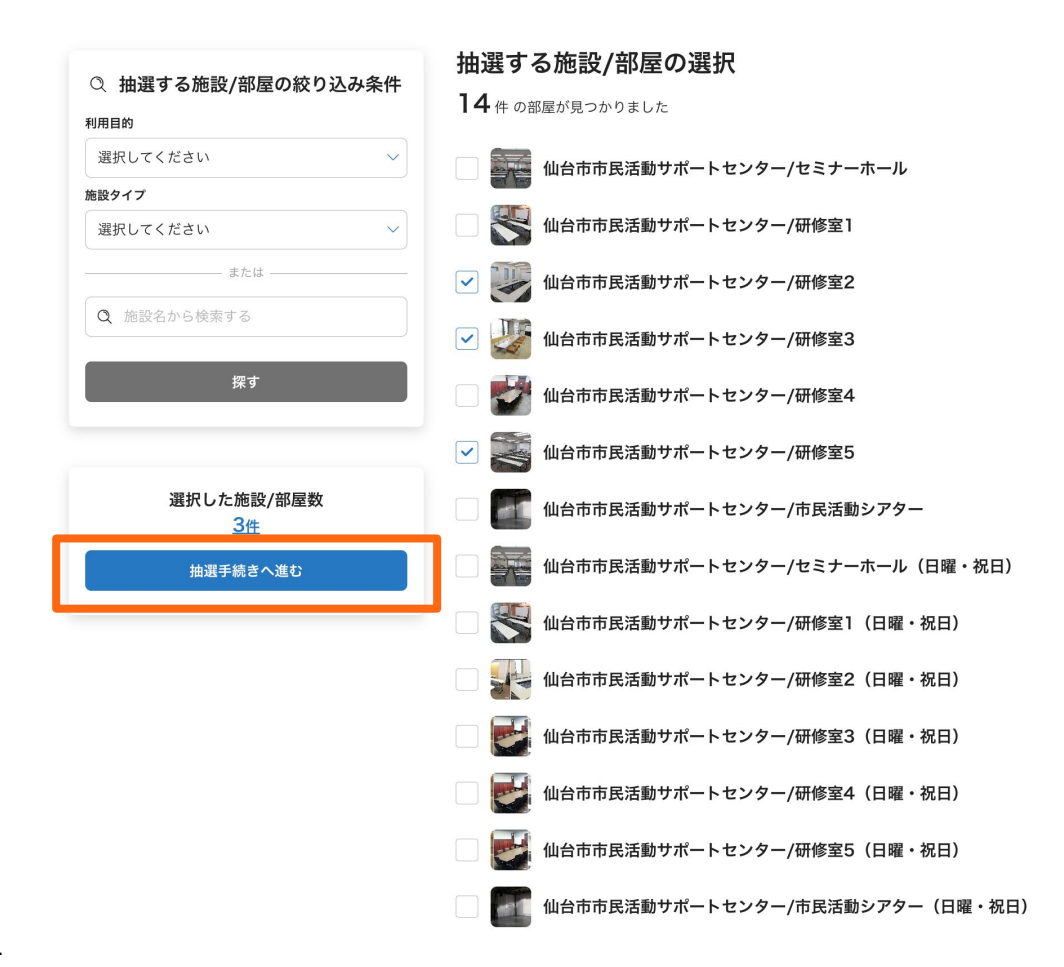

### ③抽選に申し込みたい日付を選択して【抽選時間の選択へ進む】を押下

く 抽選する施設/部屋の選択に戻る

#### 抽選日の選択

抽選したい施設/部屋の日にちを選択してください。

仙台市市民活動サポートセンター 2025年 7月 く >

| 部屋名  | <b>火</b><br>7/1 | 水<br>7/2 | <b>木</b><br>7/3 | 金<br>7/4 | ±<br>7/5 | 日<br>7/6 | <b>月</b><br>7/7 | <b>火</b><br>7/8 | <b>水</b><br>7/9 | <b>木</b><br>7/10 | 金<br>7/11 | ±<br>7/12 | 日<br>7/13 | <b>月</b><br>7/14 |
|------|-----------------|----------|-----------------|----------|----------|----------|-----------------|-----------------|-----------------|------------------|-----------|-----------|-----------|------------------|
| 研修室2 | 0               | 0        | 0               | 0        | 0        | _        | 0               | 0               | 0               | 0                | 0         | 0         | —         | 0                |
| 研修室3 | 0               | 0        | 0               | 0        | 0        | _        | 0               | 0               | 0               | 0                | 0         | 0         | _         | 0                |
| 研修室5 | 0               | 0        | 0               | 0        | 0        | _        | 0               | 0               | 0               | 0                | 0         | 0         |           | 0                |

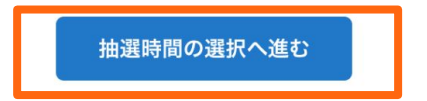

# ④ 抽選に申し込みたい時間帯を選択して、 画面最下方部にある【当選希望順位の設定へ進む】を押下 ※利用形態は"個人/法人利用 "を選択してください

#### 抽選時間の選択

抽選したい時間を選択してください。

#### 施設/部屋 仙台市市民活動サポートセンター/研修室2

抽選日 2025/07/03(木)

| 抽選時間          | 仙台市市民活動サポートセンター/研修室2<br><b>2025/07/03(木)</b> |
|---------------|----------------------------------------------|
| 09:00 ~ 12:00 | 0                                            |
| 13:00 ~ 16:00 | 0                                            |
| 17:00 ~ 21:00 | 0                                            |

### 施設/部屋 仙台市市民活動サポートセンター/研修室3抽選日 2025/07/02(水)

#### 施設/部屋 仙台市市民活動サポートセンター/研修室2

抽選日 2025/07/02(水)

| 抽選時間          | 仙台市市民活動サポートセンター/研修室2<br><b>2025/07/02(水)</b> |
|---------------|----------------------------------------------|
| 09:00 ~ 12:00 | 0                                            |
| 13:00 ~ 16:00 | 0                                            |
| 17:00 ~ 21:00 | 0                                            |

#### 施設/部屋 仙台市市民活動サポートセンター/研修室5

#### 抽選日 2025/07/02(水)

| 抽選時間          | 仙台市市民活動サポートセンター/研修室3<br><b>2025/07/02(水)</b> | 抽道時間          | 仙台市市民活動サポートセンター/研修室5<br><b>2025/07/02(水)</b> |
|---------------|----------------------------------------------|---------------|----------------------------------------------|
| 09:00 ~ 12:00 | 0                                            | 09:00 ~ 12:00 | 0                                            |
| 13:00 ~ 16:00 | 0                                            | 13:00 ~ 16:00 | 0                                            |
| 17:00 ~ 21:00 | 0                                            | 17:00 ~ 21:00 | 0                                            |

#### 団体・個人の利用選択

抽選申込みをする利用形態を選択してください。

個人/法人利用

当選希望順位の設定へ進む

### ⑤希望順位の入れ替えを行い、【申込み確認画面へ進む】を押下

く抽選日時の選択に戻る

#### 申込みのセット/順位の入れ替え

チェックボックスにチェックを入れると、個別申込からセット申込に変更できます。

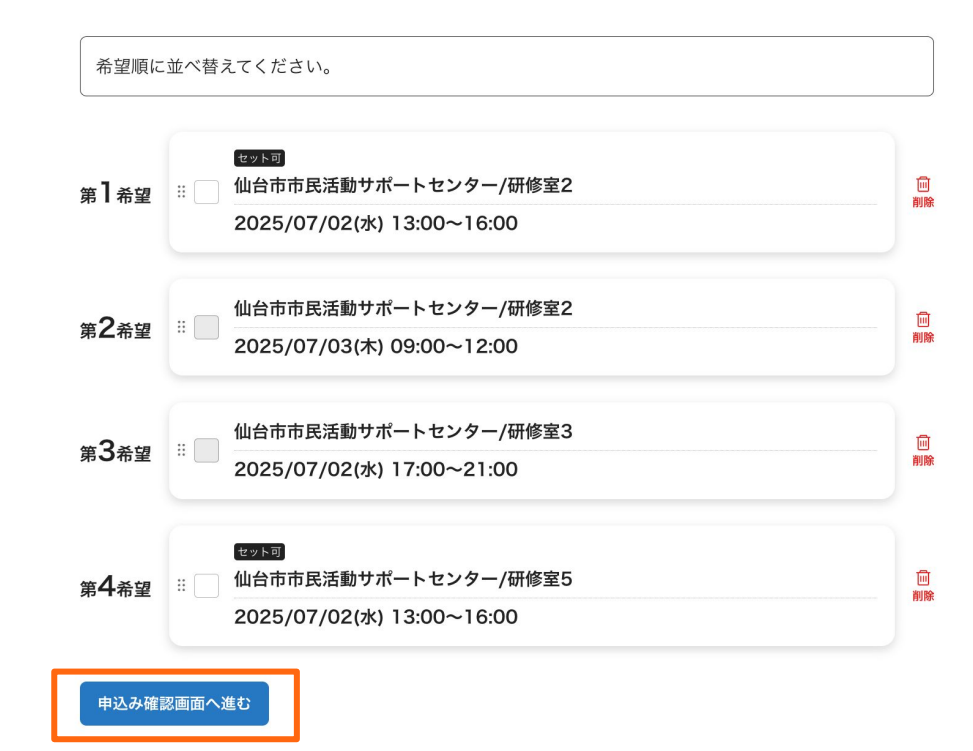

### ⑥【抽選申込みを確定する】にて確定し、登録のメールアドレスへ 完了のお知らせが届きます。抽選後、結果がメールにて通知されます。

抽選申し込み完了のお知らせ 受信トレイ×

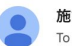

施設予約管理 <no-reply@spacepad.jp> To 自分 ▼

様

「授業時間\_抽選グループ\_2025年5月」の抽選申し込みが完了しました。

以下のお申し込み内容を承りました。

#### 【第1希望】 利用日時: 2025/05/20 15:00 ~ 17:00 利用施設: 抽選確認デモ / 第二体育館アリーナ

【第2希望】 利用日時: 2025/05/19 13:15 ~ 15:00 利用施設: 抽選確認デモ / 第二体育館アリーナ

【第3希望】 利用日時: 2025/05/20 09:00 ~ 10:45 利用施設: 抽選確認デモ / 第二体育館アリーナ

【第4希望】 利用日時: 2025/05/20 13:15 ~ 15:00 利用施設: 抽選確認デモ / 第二体育館アリーナ

【第5希望】 利用日時: 2025/05/20 09:00 ~ 10:45 利用施設: 抽選確認デモ / 一般フィールドA(テニス・バスケットボール用コート)(A面)

抽選結果発表は2025年4月14日 13:00頃から順次発表予定です。 申込内容および抽選結果の詳細は、「抽選結果・申込み管理」ページよりご確認ください。 https://booking.spacepad.jp/provider/ 抽選結果のお知らせ 受信トレイ ×

施設予約管理 <no-reply@spacepad.jp> To 自分 ▼

様

「授業時間\_抽選グループ\_2025年5月」の抽選結果をお知らせいたします。 当選の場合は、2025年4月14日 13:00までに当選確認手続きを行ってください。 当選確認手続きを行わない場合は、当選が無効となります。

抽選結果は下記の通りです。

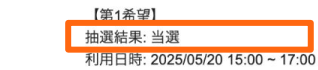

利用 1 時: 2025/05/20 15:00 ~ 17:00 利用施設: 抽選確認デモ / 第二体育館アリーナ

|   | 【第2希望】                         |
|---|--------------------------------|
|   | 抽選結果: 落選                       |
| Ì | 利用日時: 2025/05/19 13:15 ~ 15:00 |
|   | 利用施設: 抽選確認デモ / 第二体育館アリーナ       |

| 【第3希望 | 1                        |
|-------|--------------------------|
| 抽選結果: | 当選                       |
| 利用日時: | 2025/05/20 09:00 ~ 10:45 |
| 利用施設: | 抽選確認デモ / 第二体育館アリーナ       |

【第4条線】 抽還結果: 当選 利用日時: 2025/05/20 13:15 ~ 15:00 利用施設: 抽選確認デモ / 第二体育館アリーナ

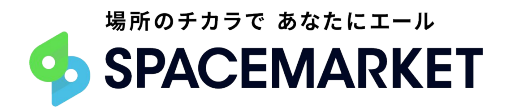

Confidential